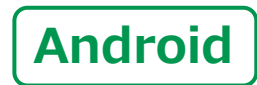

スマートフォン初心者編

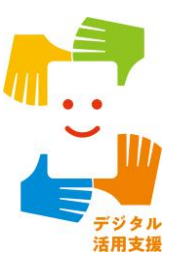

電話のかけ方・ カメラの使い方

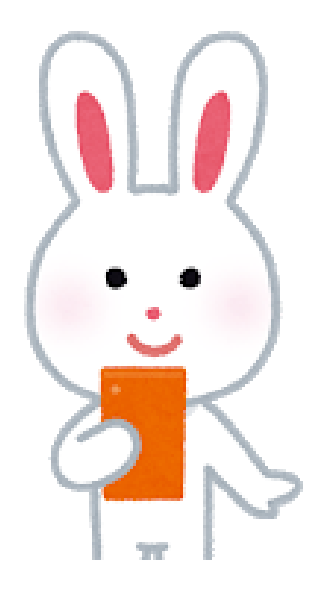

令和4年6月

### 目 次 1. 電話のかけ方

| 1-A 電話番号を直接入力してかける   | P4        |
|----------------------|-----------|
| 1-B 着信履歴を使ってかける      | <b>P6</b> |
| 1-C 電話帳(連絡先)からかける    | Ρ7        |
| 1-D 電話の受け方           | <b>P8</b> |
| 1-E 新しく連絡先を登録する      | <b>P9</b> |
| 1-F 着信履歴に残った通話先を登録する | P10       |

#### 2. カメラの使い方

| 2-A        | 写真を撮ろう       | P12 |
|------------|--------------|-----|
| 2-В        | 自画像を撮ろう・・・・・ | P13 |
| <b>2-C</b> | さまざまな操作アイコン  | P14 |
| 2-D        | 撮った写真を見る     | P15 |
| 2-Е        | 写真の削除        | P16 |

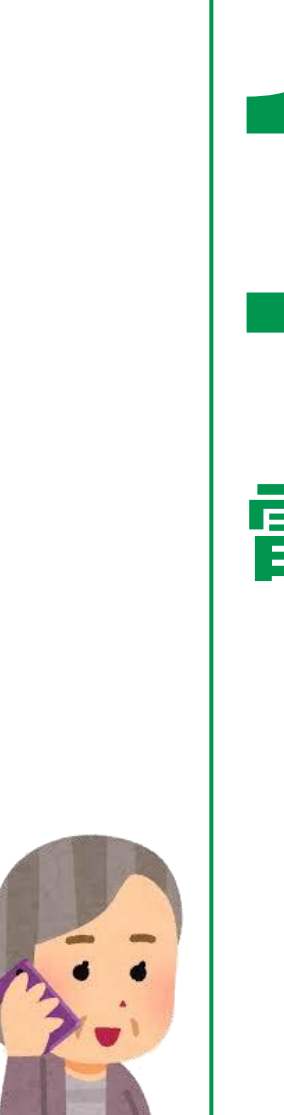

# 電話のかけ方

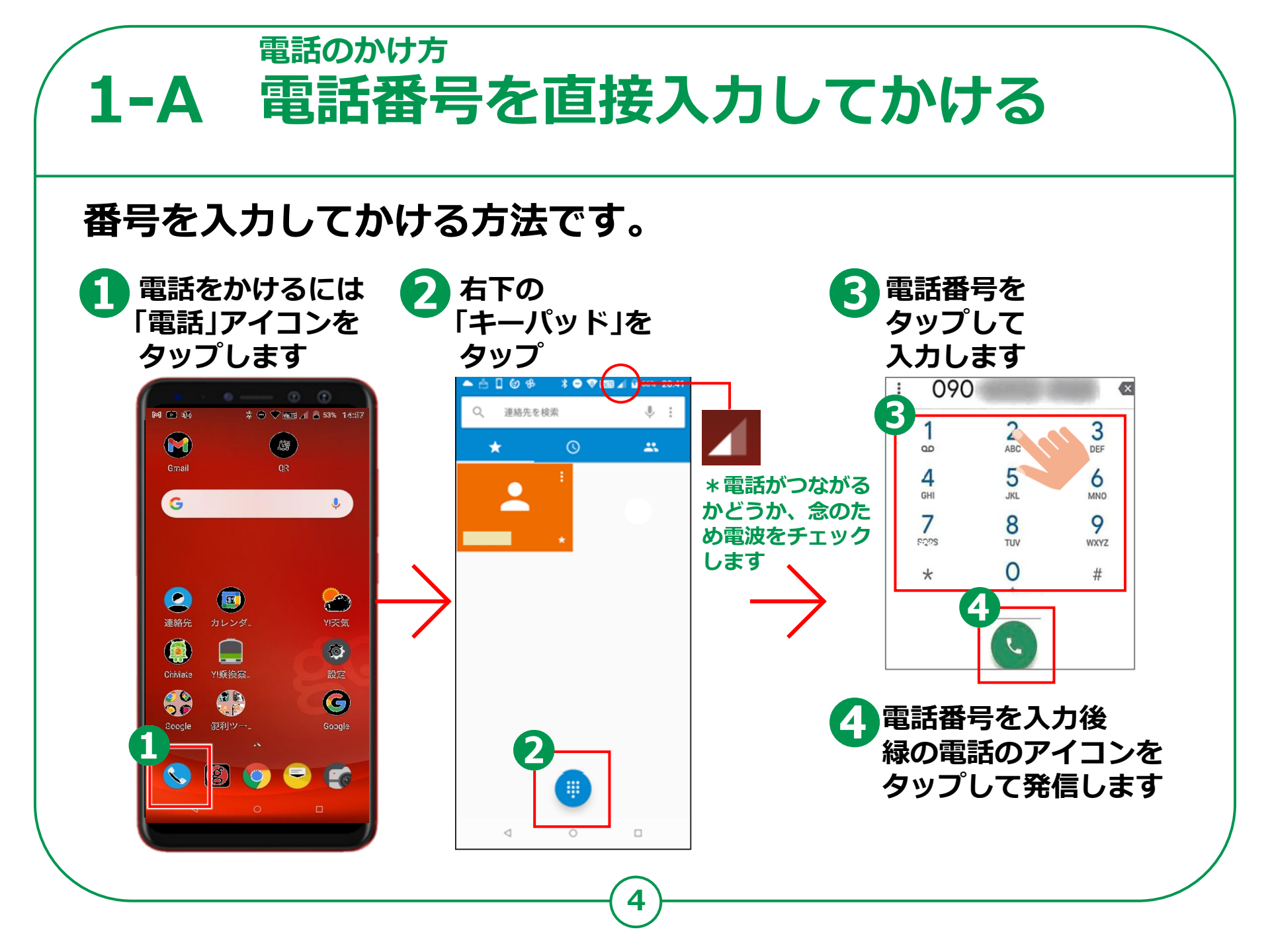

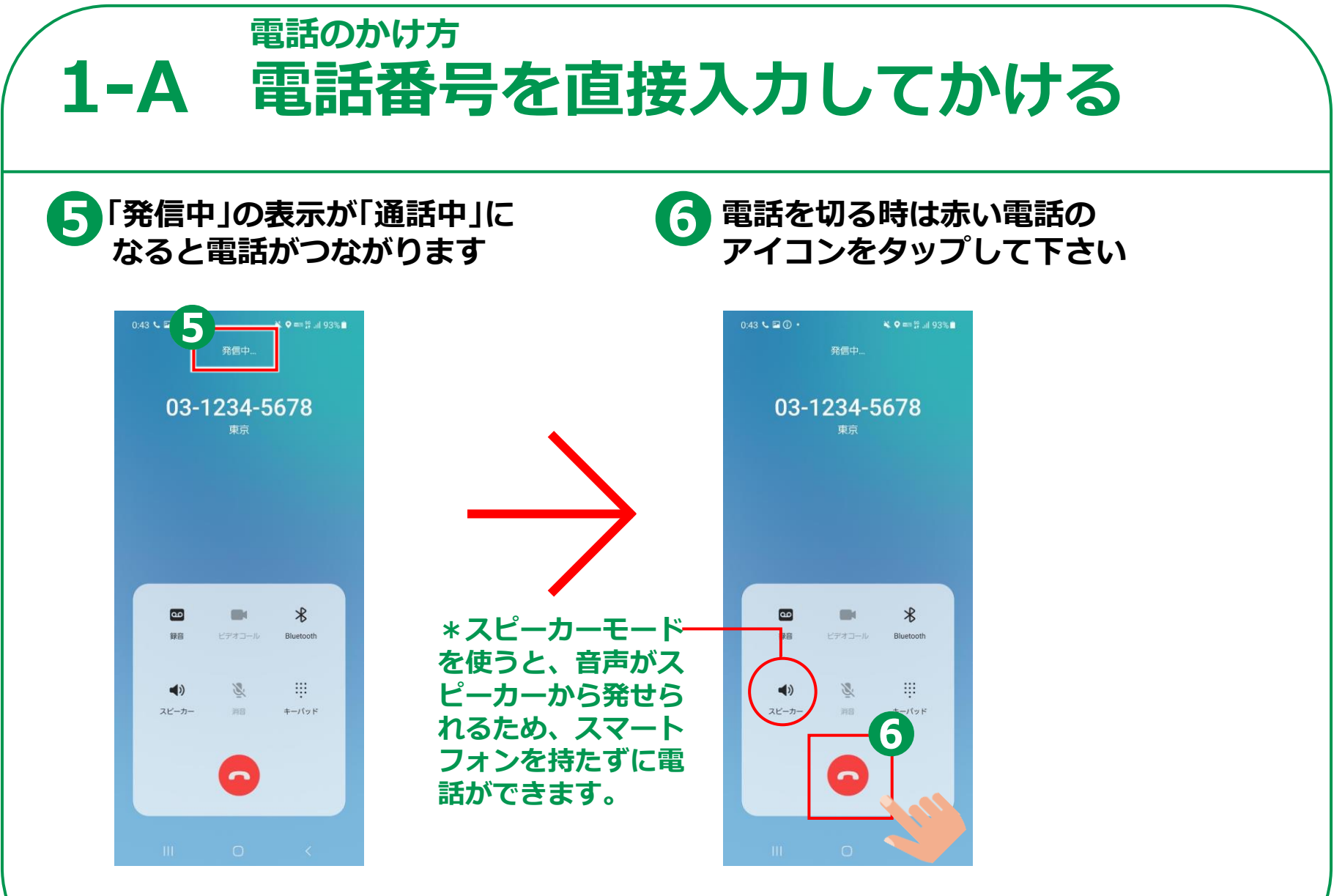

※表示については各メーカーによって異なります。

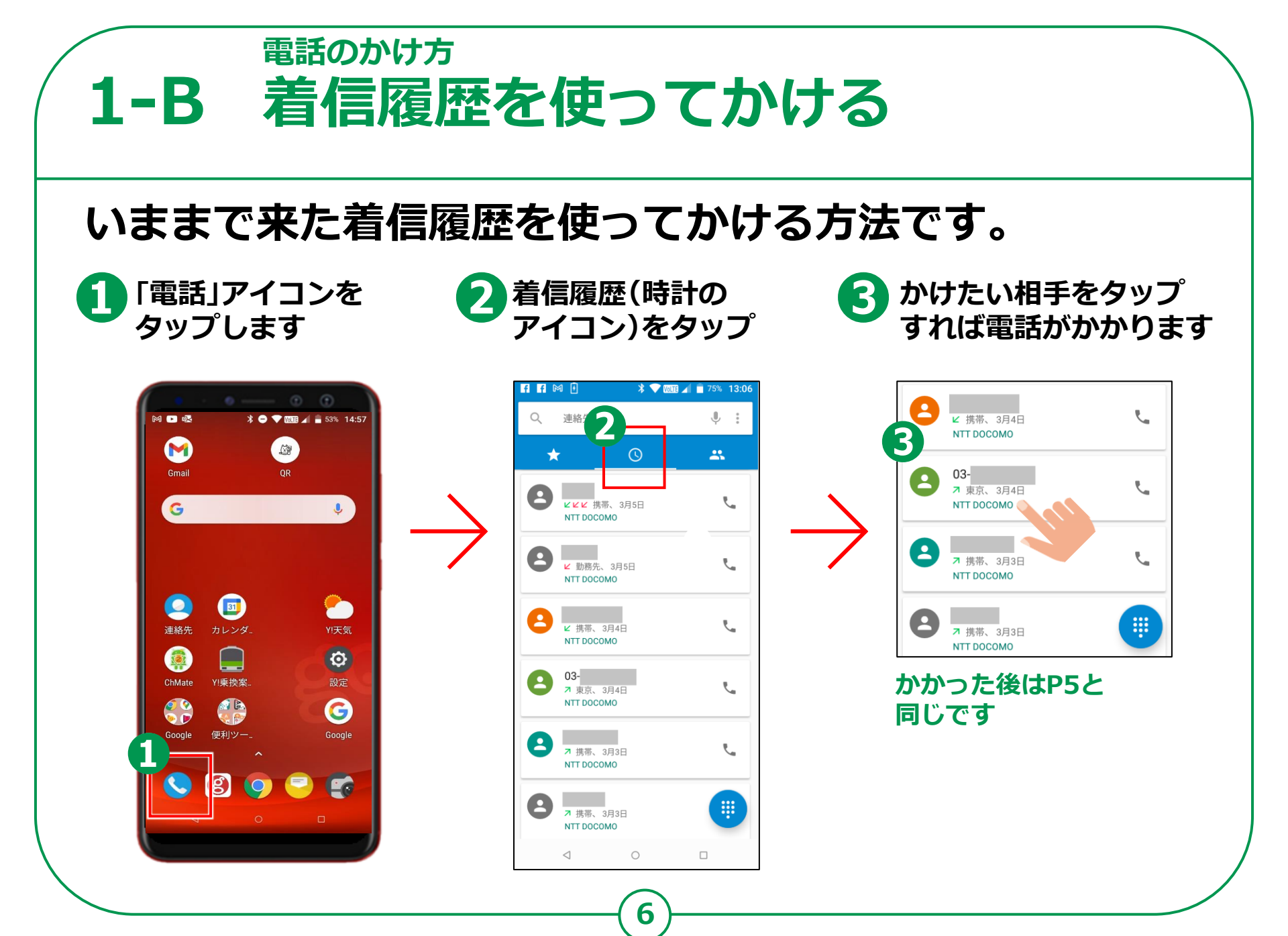

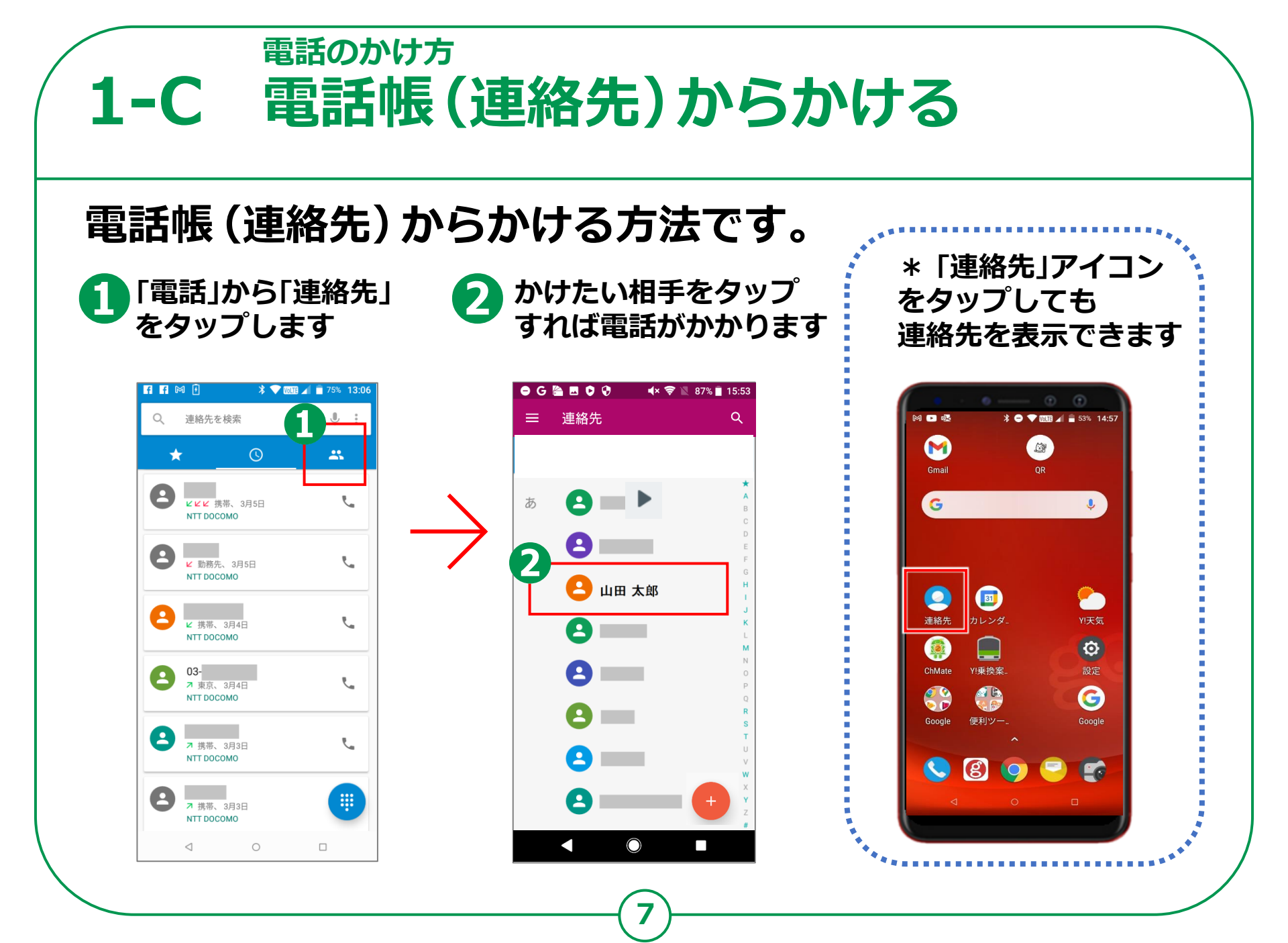

## **1-D** 電話の受け方

### 1

スマートフォンを操作中に 電話がかかってきたら 「応答」をタップすれば 電話に出られます

2

スリープ中にかかってきたら 緑の電話のアイコンをタップ すれば、電話に出られます

3

電話に出られない時: 下にある「メッセージを送信」を 下から上にスライドすると メッセージが送れます

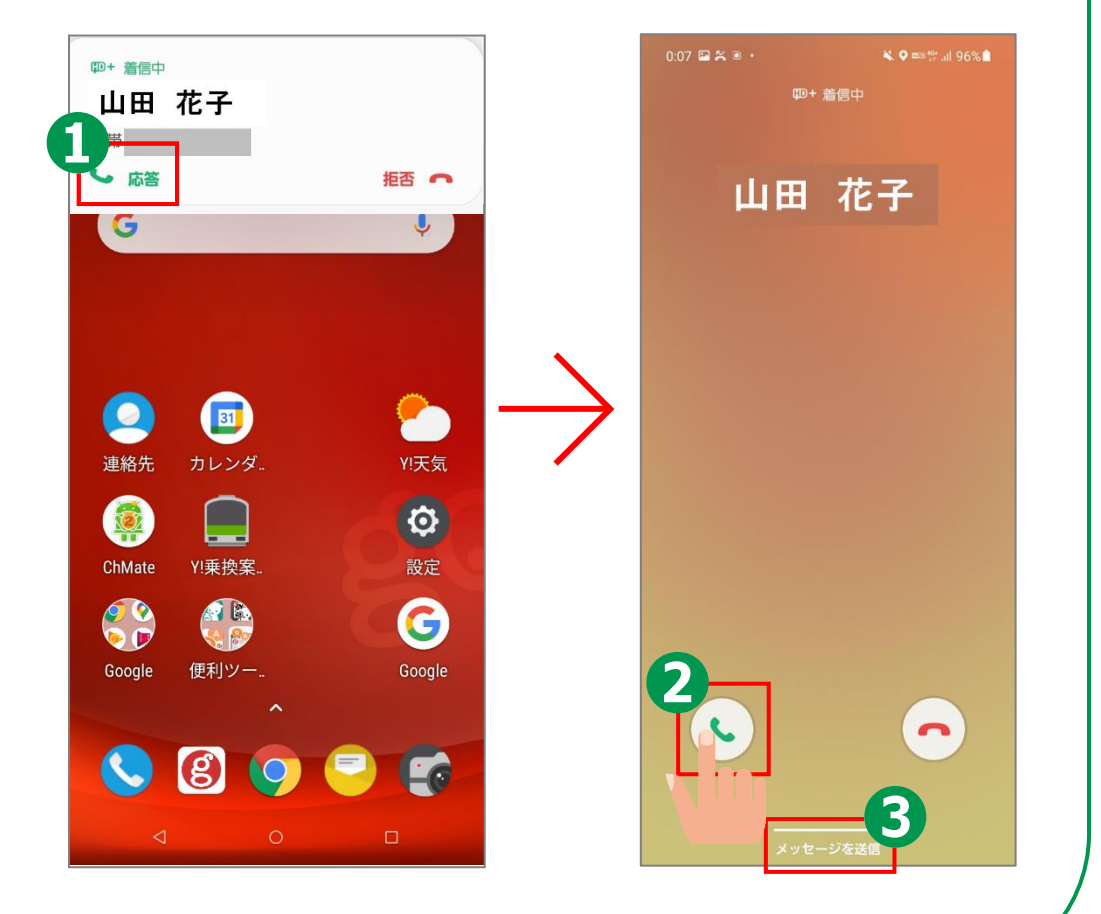

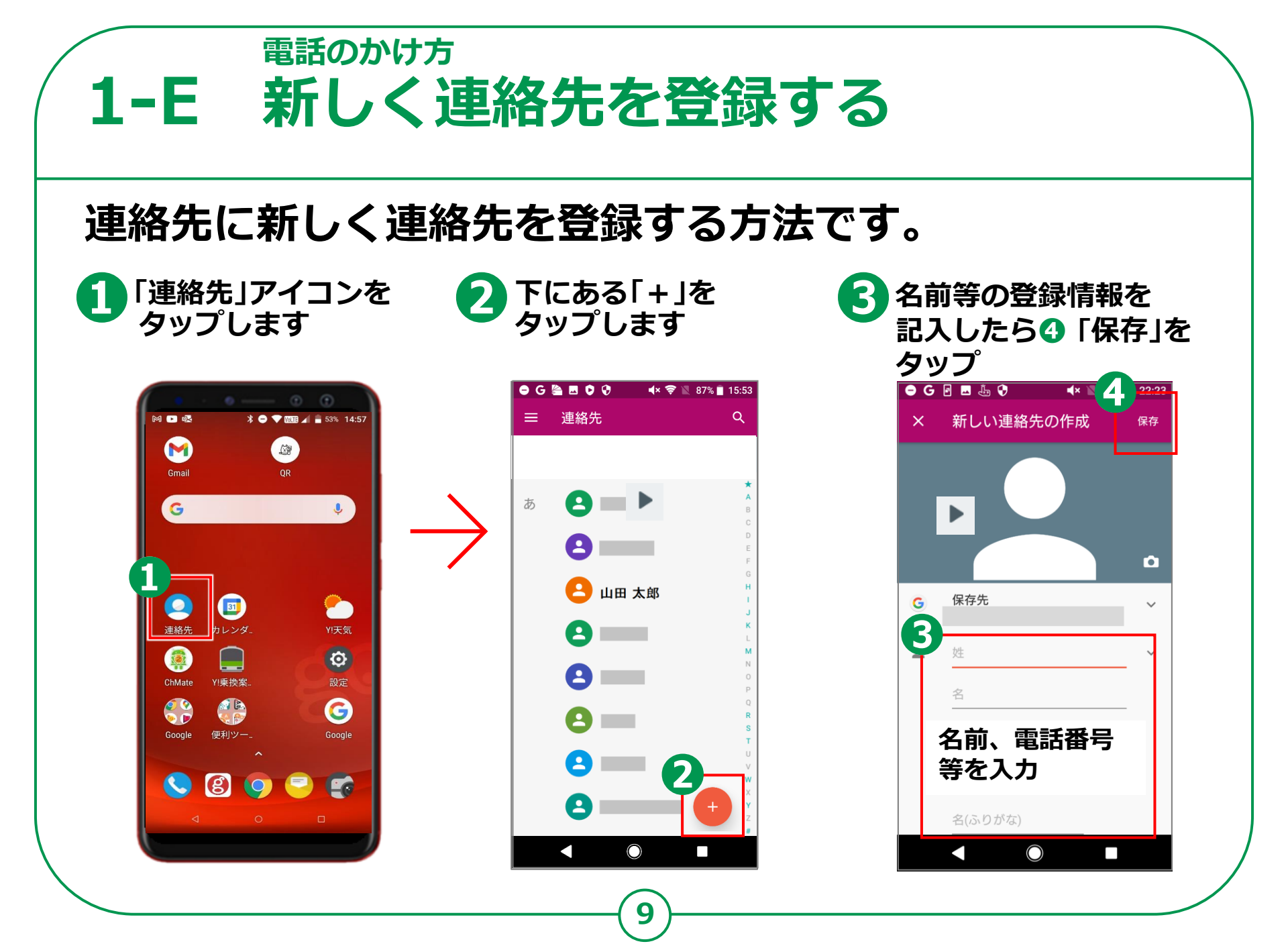

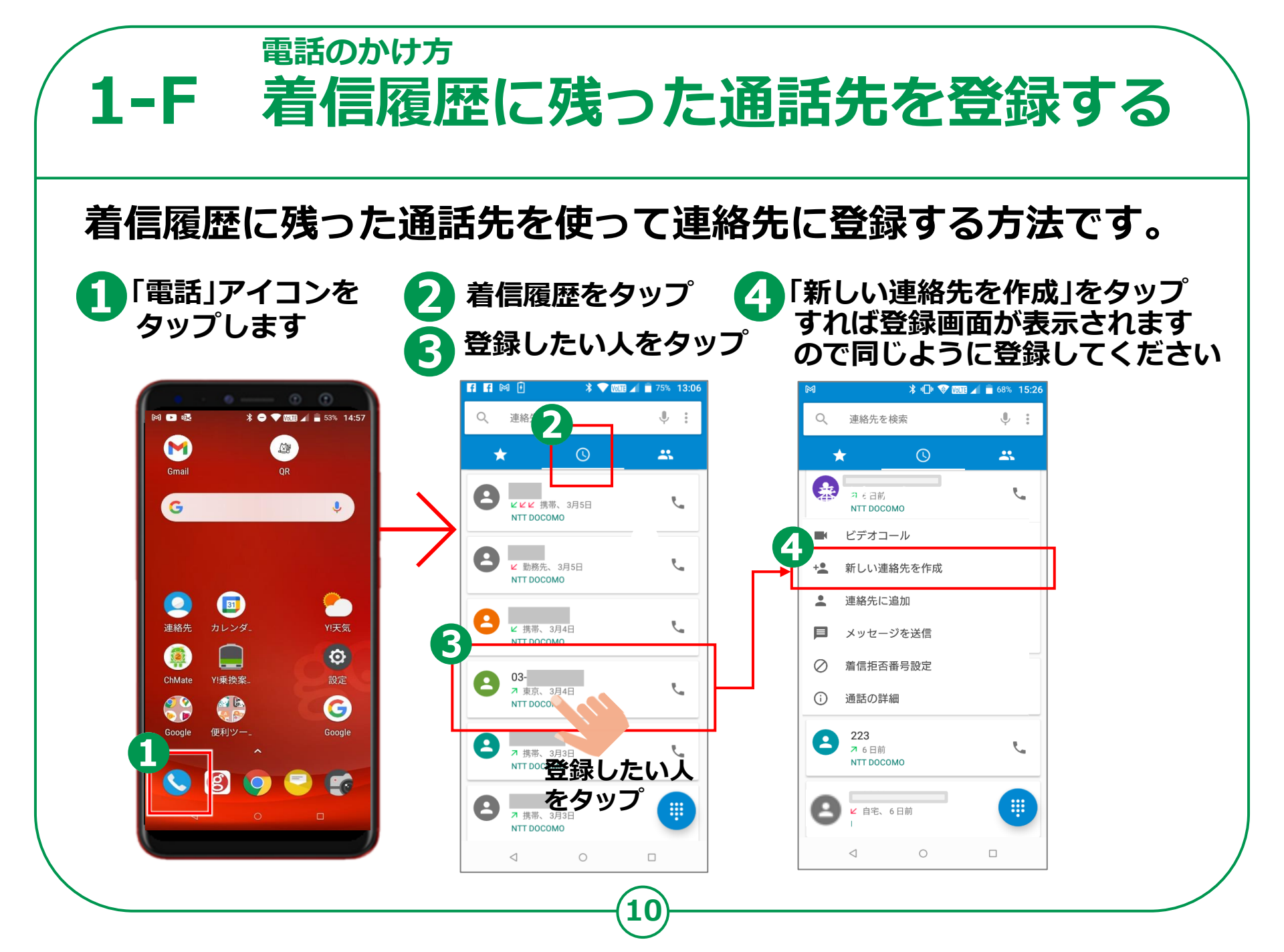

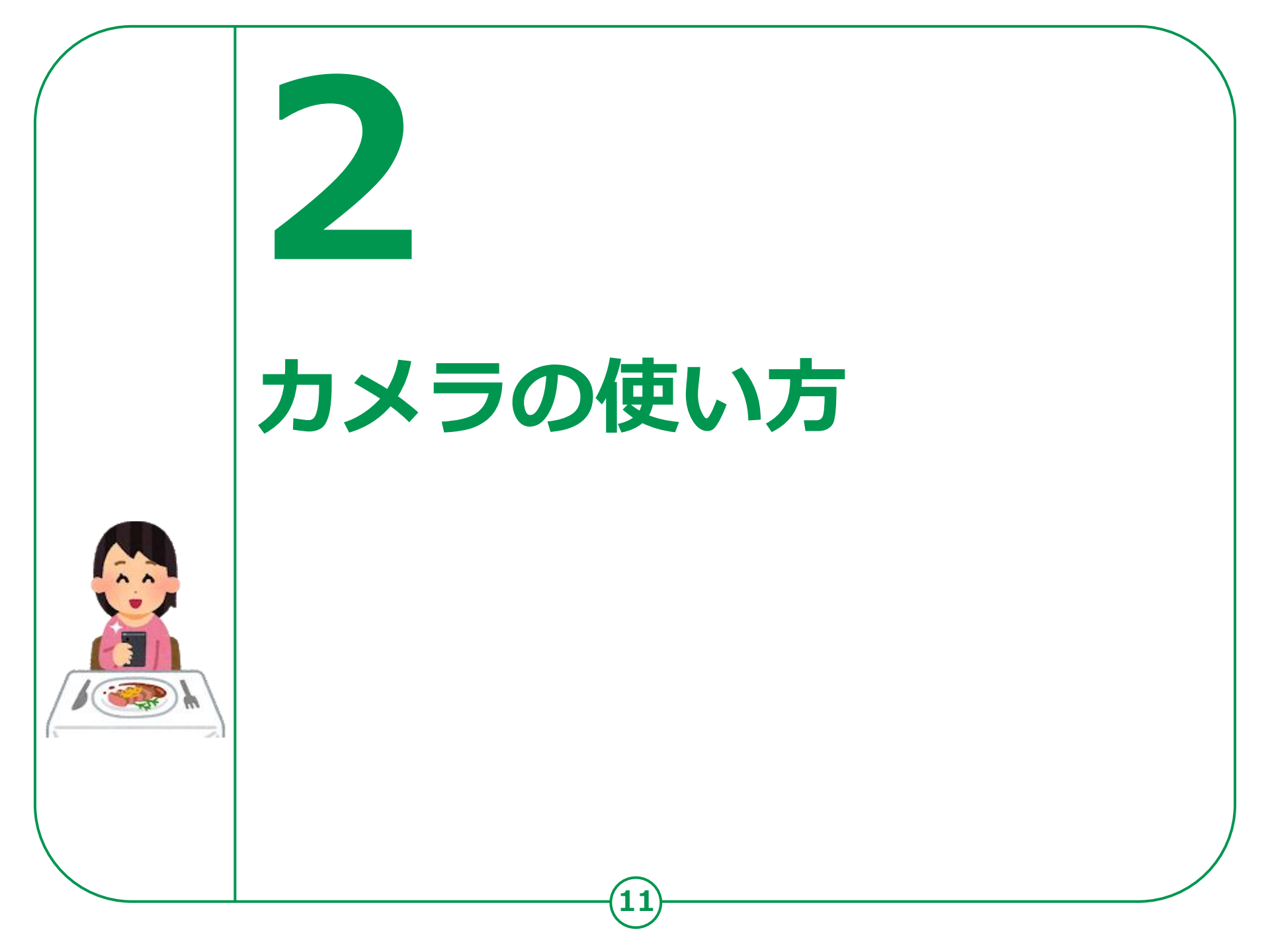

「カメラ」アプリには、画面中央の上に自分を撮影できる カメラと背面カメラが搭載されています。撮影した写真・動画などは、 写真のギャラリーまたはアルバムに保存されます。 1 (5) 9 - - MIR / - 53% 14:57 M 🕞 💀 「カメラ」アイコンを <u>i</u> タップします Gmail 2 G . 通常モードの写真を 撮ります **B** 6 0 3 連絡先 カレンダ Y!天気 0 「シャッターボタン」を Y!乗換案 タップします ChMate G Δ

Google

80

画面を親指と人差し指を 広げることにより 画像を拡大できます

カメラの使い方

2-A 写真を撮ろう

#### カメラの使い方 2-B 自画像を撮ろう 前面カメラを使って自画像を取りましょう。 П カメラのアイコンを 3 M io⁺ ■(::: و タップしカメラの向きを 2 背面から前面に変えます 2 やや斜め上から撮ると 上手く撮れます 3 「シャッターボタン」を タップします Ô

#### カメラの使い方 2-C さまざまな操作アイコン Android のカメラのアプリは 各バージョン及び各社によってかなり異なります。 各社によってアイコンの形が異なります M id⁺ ■( :: 9 3 主カメラと自撮り カメラの切り替え ビデオに切替 $(\mathbf{\overline{O}})$ jo J シャッターボタン フラッシュの 3 オフ/オン/オート オフ オン オート $X \rightarrow Y \rightarrow Y^A$ . $\overset{}{\times} \rightarrow \overset{}{\rightarrow} \rightarrow \overset{}{\rightarrow} \overset{}{\rightarrow}$

#### <sup>カメラの使い方</sup> **2-D 撮った写真を見る**

#### 今までに取った写真を見てみましょう。

ギャラリー又は アルバム (本)をタップ ※機種によってアプリが 異なります

1

2
写真が一覧で
表示されますので、
その写真をタップすれば
大きく表示されます

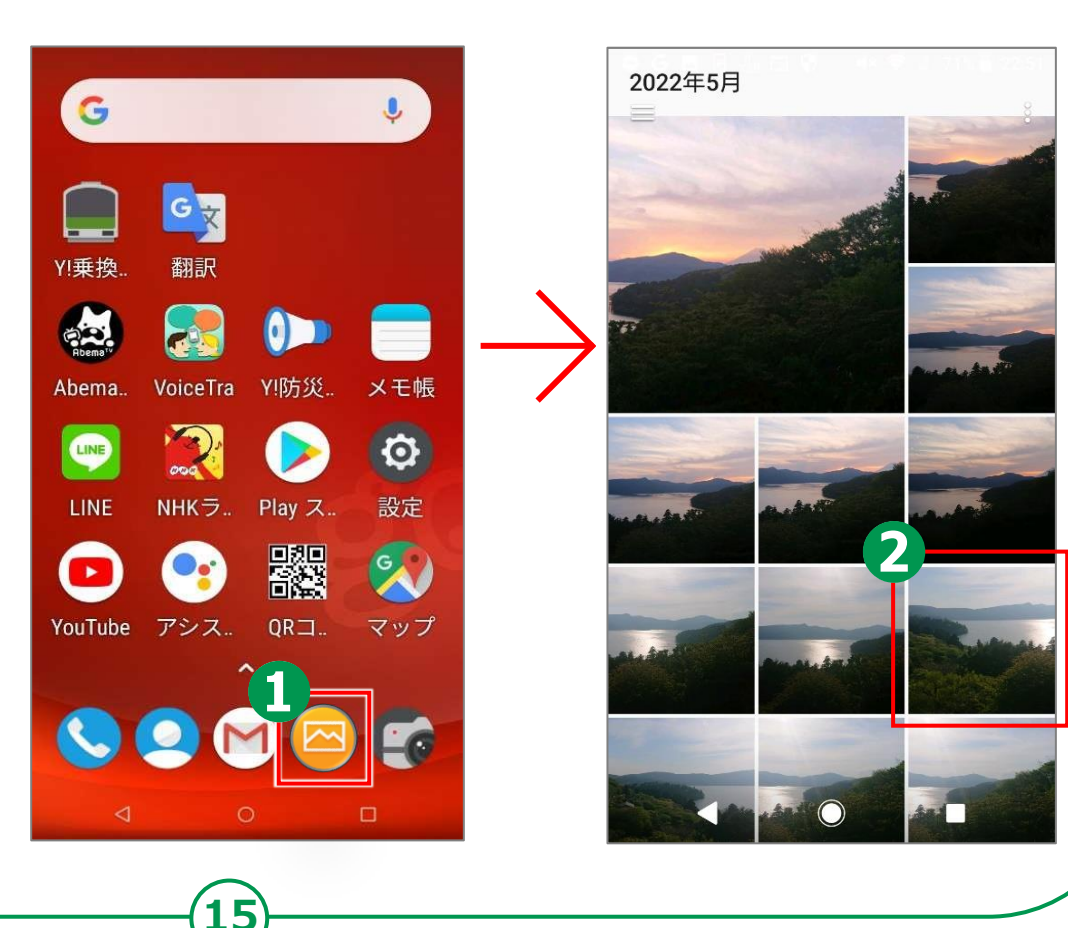

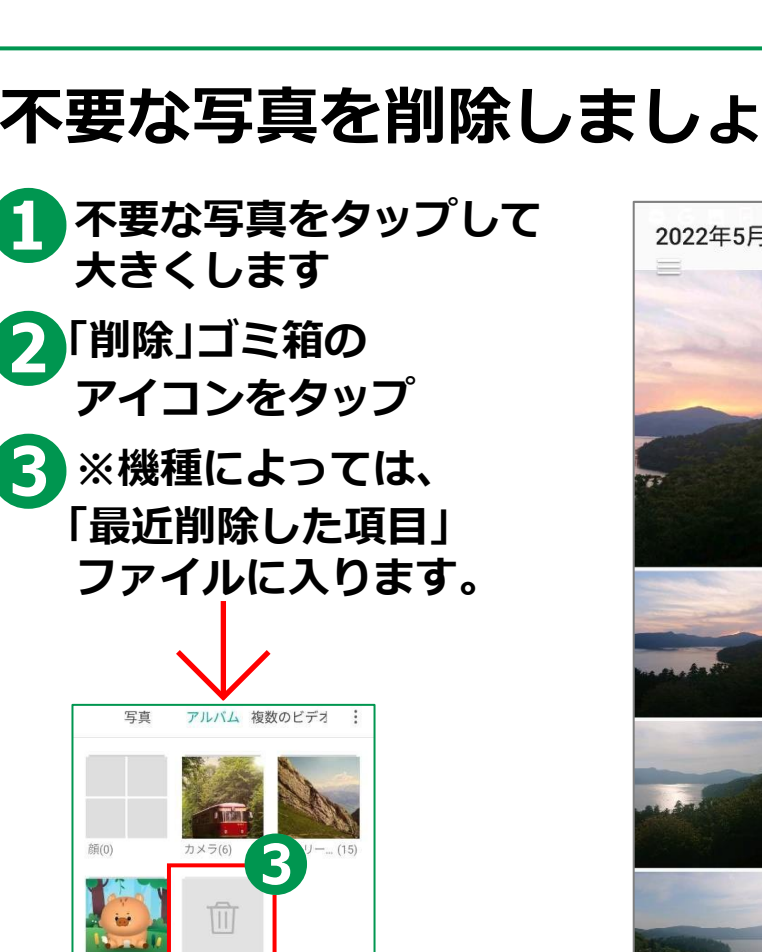

間違って消してしまった写真も、 直ぐであればもとに戻せます

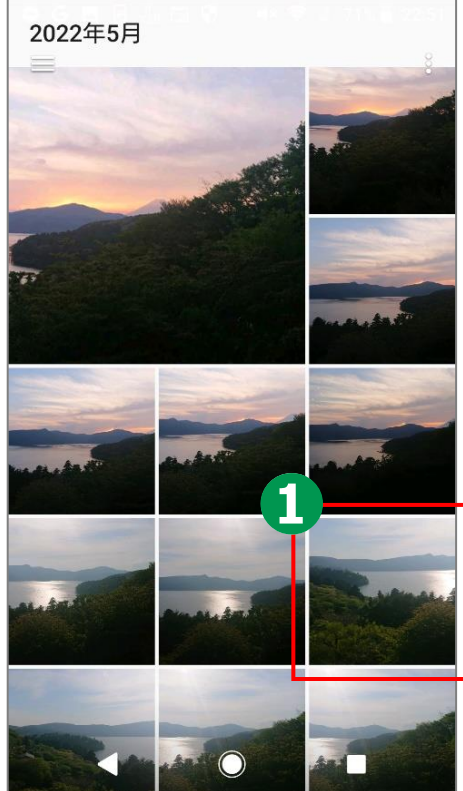

16

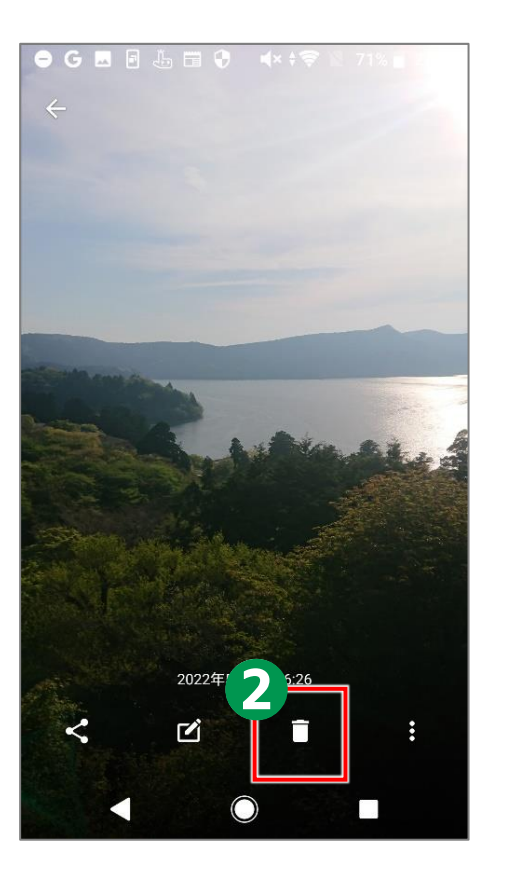

不要な写真を削除しましょう。

#### カメラの使い方 **2-E** 写真の削除